## Case 1:14-cv-00857-TSC-DAR Document 39-1 Filed 02/17/15 Page 1 of 3 $Exhibit \ A$

| Fee, J. Kevin |                                                                                                    |
|---------------|----------------------------------------------------------------------------------------------------|
| From:         | Amanda Hudson [ahudson@fenwick.com]                                                                                                    |
| Sent:         | Saturday, January 31, 2015 12:42 AM                                                                                                    |
| То:           | 'Steinthal, Kenneth'; Fee, J. Kevin; Clayton, Michael F.; Rubel, Jordana S.;<br>'jonathan.blavin@mto.com'; 'kelly.klaus@mto.com'; 'thane.rehn@mto.com'; Wetzel, Joseph;<br>Cuppingham_Blake: 'anian choudbury@mto.com' |
| Cc:           | Kathleen Lu: Matthew Becker                                                                                                    |
| Subject:      | Am. Soc'y for Testing and Materials et al. v. Public.Resource.Org, Inc., No. 1:13-cv-01215 (D.D.C.)                                                                                                    |
| Attachments:  | 2015 01 30 Public Resource Production Letter.pdf; 2015 01 30 ASTM v. Pub.Resource.Org Defendant's Privilege Log.pdf; 2015 01 30 Publice Resource Deposition Notices.zip                                                |

Counsel,

Please find attached Public Resource's Privilege and Redaction log, deposition notices and subpoenas, and the attached correspondence.

Instructions for accessing the Public Resource's document production are copied below.

#### Thanks, Amanda

# Fernwickkwestlk

#### AMANDA HUDSON Fenwick & West LLP

Paralegal 3, Litigation Group (650) 335-7260 (650) 938-5200 ahudson@fenwick.com

#### Instructions for Accessing the Secure FTP Site

| Host:        | securefile.fenwick.com    |
|--------------|---------------------------|
| Port:        | 22                        |
| Server Type: | SFTP                      |
| Log on type: | normal                    |
| Username:    | publicresource_prod       |
| Password:    | \$a3e#e&4pr4yajaSte&ek*ga |

Instructions:

You will need to download and install Filezilla.

You can download Filezilla here: http://filezilla-project.org/download.php

Once you have it downloaded, install then run the program.

When the program is opened, go to File, then select, Site Manager

Click on "New Site" and Enter in Fenwick SFTP for the name.

### Case 1:14-cv-00857-TSC-DAR Document 39-1 Filed 02/17/15 Page 2 of 3

Here you will want to enter in securefile.fenwick.com for the Host, 22 for the port, and the Servertype will SFTP - SSH File Transfer Protocol

The Logontype is "Normal", use the username and password provided. Once all the information has been entered, Click on Connect down below.

Once you are connected, to upload files, drag files from the desktop to the right hand pane. To download files, drag the files from the left hand pane down to the desktop.

NOTICE:

This email and all attachments are confidential, may be legally privileged, and are intended solely for the individual or entity to whom the email is addressed. However, mistakes sometimes happen in addressing emails. If you believe that you are not an intended recipient, please stop reading immediately. Do not copy, forward, or rely on the contents in any way. Notify the sender and/or Fenwick & West LLP by telephone at (650) 988-8500 and then delete or destroy any copy of this email and its attachments. Sender reserves and asserts all rights to confidentiality, including all privileges that may apply.

## Case 1:14-cv-00857-TSC-DAR Document 39-1 Filed 02/17/15 Page 3 of 3

| <u>File Edit View Tools H</u> elp                          |                                                    |           |  |
|------------------------------------------------------------|----------------------------------------------------|-----------|--|
| Organize   Extract all files                               |                                                    | iii 👻 🗔 🧃 |  |
| 12 2015 01 30 Deposition Notice of Dennis Berry (NFPA)     | 12015 01 30 Rule30(b)(6) Deposition Notice of NFPA |           |  |
| 12 2015 01 30 Deposition Notice of Doug Read               |                                                    |           |  |
| 12 2015 01 30 Deposition Notice of James A. Thomas (ASTM)  |                                                    |           |  |
| 122015 01 30 Deposition Notice of James Golinveaux         |                                                    |           |  |
| 12 2015 01 30 Deposition Notice of Jeff Littleton (ASHRAE) |                                                    |           |  |
| 12 2015 01 30 Deposition Notice of Jim Pauley (NFPA)       |                                                    |           |  |
| 12 2015 01 30 Deposition Notice of Jim Shannon (NFPA)      |                                                    |           |  |
| 🔁 2015 01 30 Deposition Notice of John Pace                |                                                    |           |  |
| 🔁 2015 01 30 Deposition Notice of Kathe Hooper             |                                                    |           |  |
| 12 2015 01 30 Deposition Notice of Kevin Reinertson        |                                                    |           |  |
| 🔁 2015 01 30 Deposition Notice of Mark Ames                |                                                    |           |  |
| 🔁 2015 01 30 Deposition Notice of Mary Saunders (ANSI)     |                                                    |           |  |
| 🔁 2015 01 30 Deposition Notice of Philip Lively            |                                                    |           |  |
| 🔁 2015 01 30 Deposition Notice of Randy Jennings (ASTM)    |                                                    |           |  |
| 🔁 2015 01 30 Deposition Notice of Steve Cramer (ASTM)      |                                                    |           |  |
| 🔁 2015 01 30 Deposition Notice of Steve Ferguson           |                                                    |           |  |
| 🔁 2015 01 30 Deposition Subpoena (ANSI)                    |                                                    |           |  |
| 🔁 2015 01 30 Deposition Subpoena to James Golinveaux       |                                                    |           |  |
| 🛱 2015 01 30 Deposition Subpoena to Jim Shannon (NFPA)     |                                                    |           |  |
| 12015 01 30 Deposition Subpoena to Kevin Reinertson        |                                                    |           |  |
| 1 2015 01 30 Deposition Subpoena to Mary Saunders (ANSI)   |                                                    |           |  |
| 2015 01 30 Deposition Subpoena to Randy Jennings (ASTM)    |                                                    |           |  |
| 2015 01 30 Deposition Subpoena to Steve Cramer (ASTM)      |                                                    |           |  |
| 1 2015 01 30 Rule30(b)(6) Deposition Notice of ANSI        |                                                    |           |  |
| 2015 01 30 Rule30(b)(6) Deposition Notice of ASHRAE        |                                                    |           |  |
| 2015 01 30 Rule30(b)(6) Deposition Notice of ASTM          |                                                    |           |  |